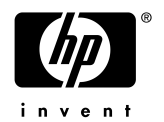

## Presario 524/528/5526/9542 FDISK手順

\* [ ]の中にある文字をキーボードから入力、またはマウスでクリックしてください。 入力は大文字・小文字どちらでも結構です。(漢字入力状態は解除して下さい。)

- \* <u>ハードディスクを空にしますので、大切なデータファイルはフロッピーディスク等にバックアップをとってから</u> 以下の操作を行ってください。
- バックアップ CD とバックアップ CD-ROM 用起動ディスケットをご用意ください。
   バックアップ CD-ROM 用起動ディスケットをプロテクト状態にして下さい。(ディスケットの裏面の黒いボ タンを外側にスライドさせて反対側の四角の窓と同様に突き抜けた状態にしてください)
- 2) バックアップ CD を CD-ROM ドライブに、バックアップ CD-ROM 用起動ディスケットをフロッピーディスク ドライブにセットしてください。
- 3) Windows を終了して電源を切って下さい。しばらくしてから電源を入れて下さい。
- 4) 「COMPAQ バックアップ CD」の青い画面が表示されたら、Enter 许ー を押してください。
- 5) (1) から(5) までのメニューが表示されますので、キーボードから[5]キーを押し、[Enter]キーを 押して ぐださい。
- 6) A:¥> の表示がされたら次の手順でハードディスクの領域を再設定します。

## 1.領域の確認

ハードディスク内の現在の領域を確認します。

- A:¥> から次のコマンドを入力します。
   A:¥> FDISK
   入力後、Enter ]キーを押します。
- 2)次の画面が表示されます。

FDISK オプション 現在のハードディスク:1 次のうちからどれか選んでください: 1.MS-DOS 領域または論理 MS-DOSドライブを作成 2.アクティブな領域を設定 3.領域または論理 MS-DOSドライプを削除 4.領域情報を表示 どれかを選んでください [1]

領域情報の確認を行います。ここでキーボードから[4]キーを押し、[Enter]キーを押します。

3)次の画面が表示されます。

|       |          | 領垣        | <b>ば情報を表</b> 示 |                    |       |     |
|-------|----------|-----------|----------------|--------------------|-------|-----|
| 現在のハ・ | ードディスク : | 1         |                |                    |       |     |
| 領域    | 状態       | 種類        | ポリュームラへ゛ル      | Μ/ <sup>'</sup> イト | システム  | 使用  |
| 1     |          | Non-DOS   |                | 3                  |       | 1%  |
| C: 2  | А        | PRI DOS   | AP             | 404                | FAT16 | 99% |
| ディスク( | の総容量は 40 | 07 Mバイトです | .(1 Mバイト= 104  | 8576 バイ            | H     |     |

\* ボリュームラベルの欄は表示されないこともあります。

\* ハードディスクの容量(Mバイト)は機種により異なります。

内容を確認し、(表示が異なっていたときは内容をメモしておいて下さい)[Esc]キーを押して下さい。 <u>1.領域の確認</u>の2)の画面に戻ります。

## 2.領域の削除

次に基本MS-DOS領域の削除を行います。 ここでは、Cドライブのみ削除してください。

1) 次の画面 (1.領域の確認 の 2) の画面)が表示されています。

FDISK オプション 現在のハードディスク:1 次のうちからどれか選んでください: 1.MS-DOS 領域または論理 MS-DOSドライブを作成 2.アクティブな領域を設定 3.領域または論理 MS-DOS ドライブを削除 4.領域情報を表示 どれかを選んでください [1]

ここでキーボードから[3]キーを押し、[Enter]キーを押します。

2)次の画面が表示されます。

| MS-DOS 領域または論理 MS-DOS ドライブを削除  |
|--------------------------------|
| 現在のハードディスク :1                  |
| 次のうちからどれか選んでください:              |
| 1.基本 MS-DOS 領域を削除              |
| 2.拡張 MS-DOS 領域を削除              |
| 3.拡張 MS-DOS 領域内の論理 DOS ドライブを削除 |
| 4.非 MS-DOS 領域を削除               |
| どれかを選んでください []                 |

ここでキーボードから[1]を押し、[Enter]キーを押します。

3)次の画面が表示されます。

|        |         | 基本 De     | OS 領域を削除      |         |       |     |
|--------|---------|-----------|---------------|---------|-------|-----|
| 現在のハー  | ドディスク:  | l         |               |         |       |     |
| 領域     | 状態      | 種類        | ポリュームラぺル      | M/ ኅኑ   | システム  | 使用  |
| 1      |         | Non-DOS   |               | 3       |       | 1%  |
| C: 2   | А       | PRI DOS   | AP            | 404     | FAT16 | 99% |
| ディスクの網 | 総容量は 40 | 7 Mバイトです  | .(1 Mバイト= 104 | 8576 バイ | H     |     |
| 注意! 削縮 | 余した基本   | MS-DOS 領域 | のデータはなくな      | ります.    |       |     |
| どの基本領  | 域を削除し   | ますか       | ? [ 1]        |         |       |     |

\* ボリュームラベルの欄は表示されないこともあります。

\* ハードディスクの容量(Mバイト)は機種により異なります。

Cドライブを削除します。ここでキーボードから[2]キーを押し、[Enter]キーを押します。

|     | どの基本領域を削除しますか? [2] |   |        |      |  |
|-----|--------------------|---|--------|------|--|
|     | ボリュームラベルを入力してください[ | ] | この行が表示 | されます |  |
| . ' |                    |   |        |      |  |

Cドライブのボリュームラベルに表示されている <u>AP(波線)</u>の文字を入力し、[Enter]キーを押します。 上図の場合では[AP]と入力します。

ボリュームラベルの欄が空白だった時は入力の必要はありません。[Enter]キーを押してください。

4)次の画面が表示されます。

|          | どの基本領域を削除しますか? [ 2]               |
|----------|-----------------------------------|
|          | ボリュームラベルを入力してください[AP]             |
|          | よろしいですか(Y/N)[N] この行が表示されます        |
| <u>_</u> | こでキーボードから[Y]キーを押し、[Enter]キーを押します。 |

 基本 DOS 領域を削除

 現在のハードディスク:1

 領域
 状態

 1
 Non-DOS

 3
 1%

 ディスクの総容量は 407 Mバイトです.(1 Mバイト= 1048576バイト)

 基本 MS-DOS 領域を削除しました。

 \* ディスクの総容量(Mバイト)は機種により異なります。

 ここで [Esc]キーを押してください。

1.領域の確認の2)の画面に戻ります。

## 3.領域の作成

次に 基本MS-DOS領域の作成を行います。

1) 次の画面 (1.領域の確認の 2) の画面)が表示されています。

FDISK オプション 現在のハードディスク:1 次のうちからどれか選んでください: 1.MS-DOS 領域または論理 MS-DOSドライブを作成 2.アクティブな領域を設定 3.領域または論理 MS-DOSドライブを削除 4.領域情報を表示 どれかを選んでください [1]

ここでキーボードから[1]キーを押し、[Enter]キーを押します。

2)次の画面が表示されます。

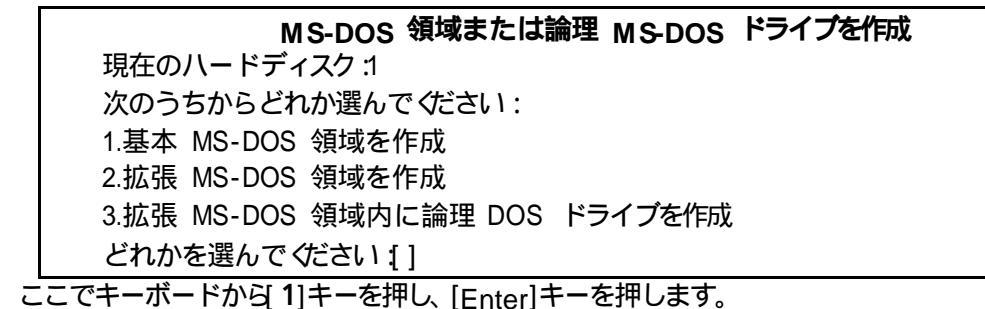

3)次の画面が表示されます。

基本 MS-DOS 領域を作成 現在のハードディスク:1 基本 MS-DOS 領域に使用できる最大サイズを割り当てますか (同時にその領域をアクティブにします)(Y/N)......?[Y]

ここで[Y]のまま[Enter]キーを押します。

システムは再起動します。 ドライブ A: に MS-DOS のシステムディスクを入れて*ぐ*ださい. 準備が出来たらどれかキーを押してください.

バックアップCDとバックアップCD-ROM用起動ディスケットがセットされていることを確認してください。 なにかキーを押すとシステムが再起動されます。

以上で FDISK は終了です。